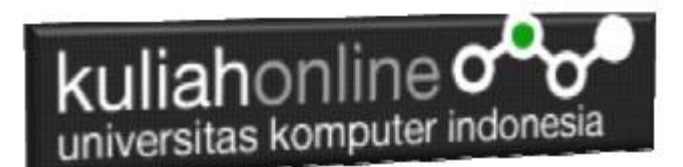

### Pemrograman Web-2 Komputer Aplikasi IT-2 Materi PHP

Oleh:Taryana Suryana M.Kom Teknik Informatika Unikom

taryanarx@email.unikom.ac.id taryanarx@gmail.com Line/Telegram: 081221480577

#### 9.1. Software XAMPP

Untuk memulai menggunakan aplikasi ini langkah pertama yang harus anda lakukan adalah men-download aplikasi xampp terbaru yang dapat di akses di alamat: <u>https://www.apachefriends.org/index.html</u> selanjutnya akan ditampilkan jendela

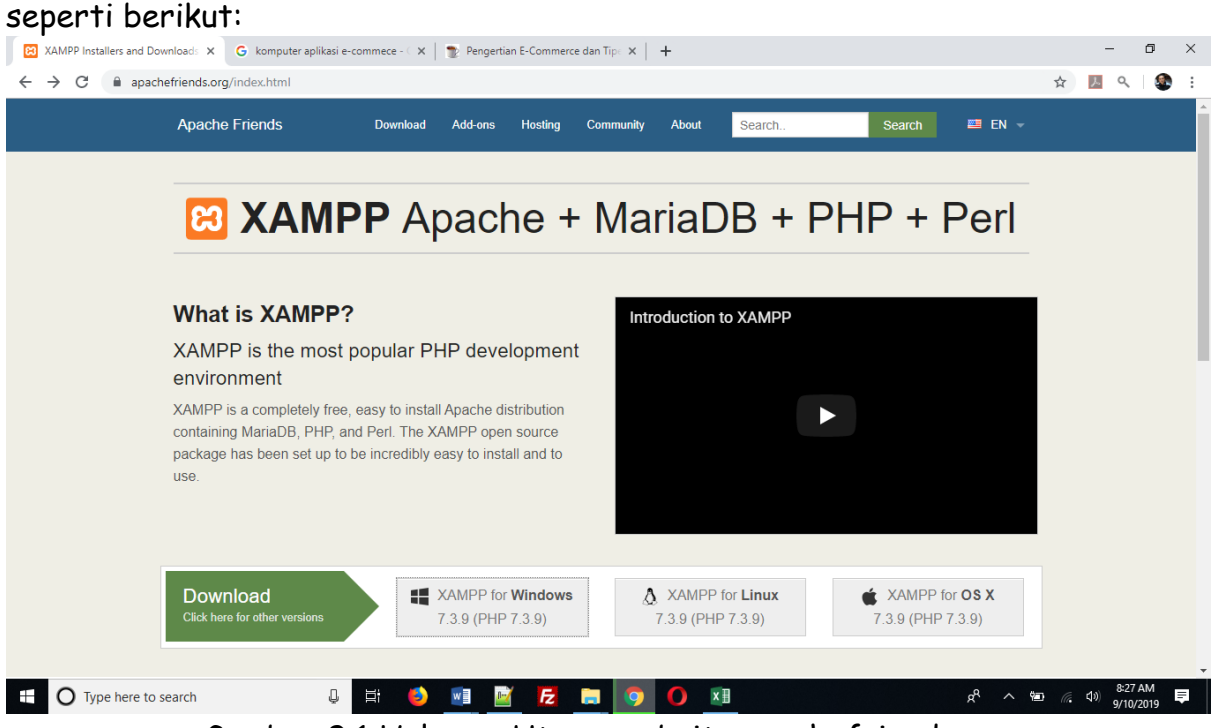

Gambar 9.1 Halaman Utama website apachefriends.org

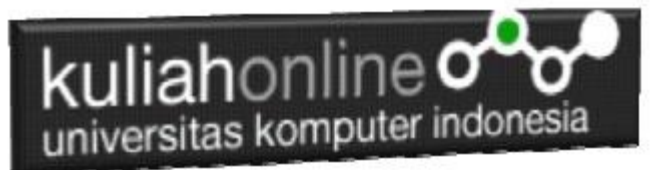

Pilih Download file sesuai dengan sistem operasi yang anda gunakan, pada buku ini semua latihan program dilakukan dengan menggunakan sistem operasi Microsoft Windows

### 9.2. Instalasi XAMPP

Untuk memulai instalasi XAMPP, setelah anda mendapatkan File Master Instaler xampp, ikuti langkah berikut:

1. Lakukan double click pada file

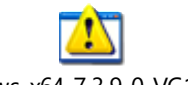

xampp-windows-x64-7.3.9-0-VC15-installer.exe

2 Setelah dijalankan akan ditampilkan jendela installer seperti berikut:

| 🔀 Setup |                                                     | _     |     | ×   |
|---------|-----------------------------------------------------|-------|-----|-----|
|         | Setup - XAMPP<br>Welcome to the XAMPP Setup Wizard. |       |     |     |
| bitnami |                                                     |       |     |     |
|         | < Back Ne                                           | ext > | Can | cel |

Gambar 9.2. Jendela Utama Setup xampp

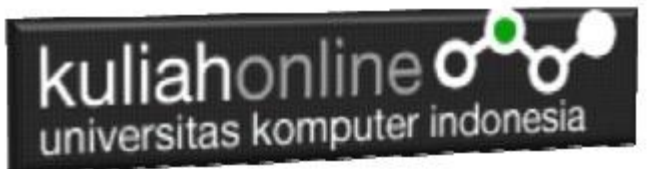

3 Click Next untuk melanjutkan, dan akan ditampilkan jendela seperti gambar 1.3 berikut:

| 🖾 Setup                                                                                                    | – 🗆 ×                                              |
|----------------------------------------------------------------------------------------------------|----------------------------------------------------|
| Select Components                                                                                                    | 8                                                  |
| Select the components you want to install; clear<br>Next when you are ready to continue.                                                                                                    | the components you do not want to install. Click   |
| <ul> <li>Server</li> <li>Apache</li> <li>MySQL</li> <li>FileZilla FTP Server</li> <li>Mercury Mail Server</li> <li>Tomcat</li> <li>Program Languages</li> <li>PHP</li> <li>Perl</li> <li>Program Languages</li> <li>phpMyAdmin</li> <li>Webalizer</li> <li>Fake Sendmail</li> </ul> | Click on a component to get a detailed description |
| XAMPP Installer                                                                                                    | < Back Next > Cancel                               |

Gambar 9.3. Jendela Setup Select Components

4. Click Next untuk melanjutkan ke proses berikutnya, dan akan ditampilkan jendela seperti gambar 9.4.

| kulia             | nonline o o<br>as komputer indonesi | а         |        |       |   |
|-------------------|-------------------------------------|-----------|--------|-------|---|
| 🖾 Setup           |                                     |           | _      |       | × |
| Installation f    | older                               |           |        |       | ຮ |
| Please, choose    | a folder to install XAMPP           |           |        |       |   |
| Select a folder   | C:\xampp                            | <b>12</b> |        |       |   |
|                   |                                     |           |        |       |   |
|                   |                                     |           |        |       |   |
|                   |                                     |           |        |       |   |
|                   |                                     |           |        |       |   |
|                   |                                     |           |        |       |   |
|                   |                                     |           |        |       |   |
|                   |                                     |           |        |       |   |
|                   |                                     |           |        |       |   |
| XAMPP Installer - |                                     |           |        |       |   |
|                   |                                     | < Back    | Next > | Cance | 9 |

Gambar 9.4.Tentukan Folder dimana XAMPP akan di Install

5. Click Next untuk melanjutkan ke langkah berikutnya, akan ditampilkan seperti Gambar 9.5.

| kuliahonline      | indonesia                                                                                                    |                                                                                          |                                        |            |
|-------------------|----------------------------------------------------------------------------------------------------|------------------------------------------------------------------------------------------|----------------------------------------|------------|
| 🖾 Setup           |                                                                                                    | _                                                                                        |                                        | ×          |
| Bitnami for XAMPP |                                                                                                    |                                                                                          |                                        | ខ          |
|                   | Bitnami for XAMPP provide<br>Drupal, Joomla!, WordPre<br>source apps on top of you<br><u>https://bitnami.com/xamp</u><br>Learn more about Bitnami | es free installers that<br>ess and many other<br>or existing XAMPP in<br>20<br>for XAMPP | t can inst<br>popular o<br>stallation. | all<br>pen |
| XAMPP Installer   | < Back                                                                                                    | Next >                                                                                   | Car                                    | ncel       |

Gambar 9.5.Jendela Bitnami Setup

6. Click Next untuk melanjutkan ke Proses berikutnya, dan akan ditampilkan jendela seperti gambar 9.6

| kuliahonline                                       |               |        |     |      |
|----------------------------------------------------|---------------|--------|-----|------|
| 🖾 Setup                                            |               | _      |     | ×    |
| Ready to Install                                   |               |        |     | ខ    |
| Setup is now ready to begin installing XAMPP on yo | our computer. |        |     |      |
|                                                    |               |        |     |      |
|                                                    |               |        |     |      |
|                                                    |               |        |     |      |
|                                                    |               |        |     |      |
|                                                    |               |        |     |      |
|                                                    |               |        |     |      |
|                                                    |               |        |     |      |
| YAMDD Tostaller                                    |               |        |     |      |
|                                                    | < Back        | Next > | Can | ncel |

Gambar 9.6.Memulai Instalasi

7. Click Next untuk memulai Instalasi XAMPP, dan akan ditampilkan jendela progres instalasi seperti gambar 9.7

| kuliahonline                                                                                                    |                                             |        |
|----------------------------------------------------------------------------------------------------|---------------------------------------------|--------|
| 🖾 Setup                                                                                                    | _                                           | □ ×    |
| bitnami for XAMPP provides free installers the Drupal, Joomla!, WordPress and many other apps on top of your existing XAMPP installation to the top of your existing XAMPP installation to the top of your existing XAMPP installation to the top of your existing XAMPP installation to top of your existing XAMPP installation to top of your existing XAMPP installation to top of your existing XAMPP installation to top of your existing XAMPP installation to top of your existing XAMPP installation to top of your existing XAMPP installation to top of your existing XAMPP installation to top of your existing XAMPP installation top of your existing XAMPP installation to top of your existing XAMPP installation to top o | at can install<br>popular open sourc<br>on. | ce     |
| Installing                                                                                                    |                                             |        |
| Unpacking files                                                                                                    |                                             |        |
| < Back                                                                                                    | Next >                                      | Cancel |

Gambar 9.7.Progres Instalasi

8. Click Next untuk Melanjutkan kelangkah berikutnya, ditampilkan seperti gambar 1.8

| kuliahonline                                                                                                    |                          |                                                            |  |  |  |  |  |  |  |  |
|----------------------------------------------------------------------------------------------------|--------------------------|------------------------------------------------------------|--|--|--|--|--|--|--|--|
| 💣 Windows Sec                                                                                                    | Windows Security Alert × |                                                            |  |  |  |  |  |  |  |  |
| Windows Defender Firewall has blocked some features of this app                                                                          |                          |                                                            |  |  |  |  |  |  |  |  |
| Windows Defender                                                                                                    | r Firewall has blo       | cked some features of Apache HTTP Server on all public and |  |  |  |  |  |  |  |  |
| private networks.                                                                                                    | Name:                    | Apache HTTP Server                                         |  |  |  |  |  |  |  |  |
| N.                                                                                                    | Publisher:               | Apache Software Foundation                                 |  |  |  |  |  |  |  |  |
|                                                                                                    | Pat <u>h</u> :           | C:\xampp\apache\bin\httpd.exe                              |  |  |  |  |  |  |  |  |
| Allow Apache HTTF                                                                                                    | Server to com            | nunicate on these networks:                                |  |  |  |  |  |  |  |  |
| Private netv                                                                                                    | vorks, such as m         | y home or work network                                     |  |  |  |  |  |  |  |  |
| Public networks, such as those in airports and coffee shops (not recommended<br>because these networks often have little or no security) |                          |                                                            |  |  |  |  |  |  |  |  |
| What are the risks of allowing an app through a firewall?                                                                                |                          |                                                            |  |  |  |  |  |  |  |  |
|                                                                                                    |                          | <u>A</u> llow access Cancel                                |  |  |  |  |  |  |  |  |

Gambar 9.8. Mengatur Hak Akses XAMPP

9. Click Allow Access, untuk memberi hak Access pada XAMPP, dan Click Finish untuk menyelesaikan proses instalasi

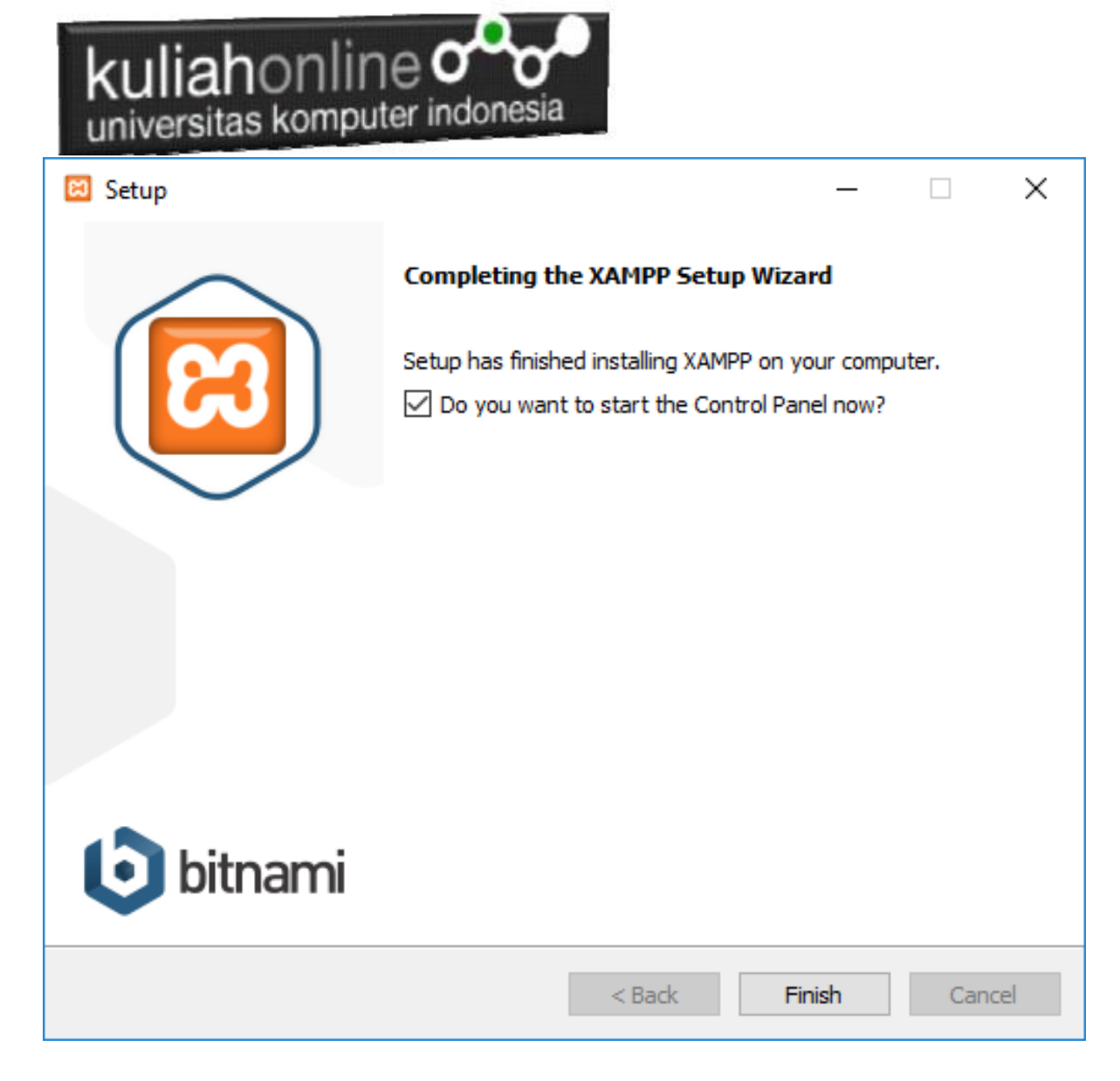

Gambar 9.9. Jendela selesai proses instalasi xampp

## 9.3.Menjalankan XAMPP

Untuk memulai menjalankan xampp dapat dilakukan dengan cara double click icon xampp, atau dapat juga dilakukan dengan menggunakan windows explorer, kemudian jalankan file xampp-control.exe, dan akan ditampilkan jendela seperti gambar 1.10

| ku                                                                                                    | lliah<br>versitas                                                                       | onlir<br>s kompu                                                                                                 | 1e one                                                                                                    | esia                                         |                                         |                        |      |                      |
|----------------------------------------------------------------------------------------------------|-----------------------------------------------------------------------------------------|----------------------------------------------------------------------------------------------------|----------------------------------------------------------------------------------------------------|----------------------------------------------|-----------------------------------------|------------------------|------|----------------------|
| 🔀 XAMPF                                                                                                  | Control Par                                                                             | nel v3.2.4 [Con                                                                                                  | npiled: Jun 5th 20                                                                                                    | 19]                                          |                                         |                        | _    |                      |
| 8                                                                                                    | XAN                                                                                     | MPP Contr                                                                                                    | ol Panel v3                                                                                                    | .2.4                                         |                                         |                        |      | Config               |
| Service                                                                                                  | Module                                                                                  | PID(s)                                                                                                    | Port(s)                                                                                                    | Actions                                      |                                         |                        |      | Netstat              |
|                                                                                                    | Apache                                                                                  |                                                                                                    |                                                                                                    | Start                                        | Admin                                   | Config                 | Logs | Shell                |
|                                                                                                    | MySQL                                                                                   |                                                                                                    |                                                                                                    | Start                                        | Admin                                   | Config                 | Logs | Explorer             |
|                                                                                                    | FileZilla                                                                               |                                                                                                    |                                                                                                    | Start                                        | Admin                                   | Config                 | Logs | Services             |
|                                                                                                    | Mercury                                                                                 |                                                                                                    |                                                                                                    | Start                                        | Admin                                   | Config                 | Logs | 🚱 Help               |
|                                                                                                    | Tomcat                                                                                  |                                                                                                    |                                                                                                    | Start                                        | Admin                                   | Config                 | Logs | Quit                 |
| 11:11:27<br>11:11:27<br>11:11:27<br>11:11:27<br>11:11:27<br>11:11:29<br>11:11:29<br>11:11:29<br>11:11:29 | AM [main]<br>AM [main]<br>AM [main]<br>AM [main]<br>AM [main]<br>AM [main]<br>AM [main] | there will b<br>about runn<br>XAMPP In<br>Checking f<br>All prerequ<br>Initializing<br>Starting Cl<br>Control Pa | e a security dia<br>ing this applicat<br>stallation Directo<br>for prerequisites<br>isites found<br>Modules<br>heck-Timer<br>nel Ready | logue or thi<br>tion with ad<br>ory: "c:\xar | ngs will brea<br>ministrator r<br>npp\" | ak! So think<br>ights! |      | <ul> <li></li> </ul> |

Gambar 9.10. Jendela xampp control panel

Click tombol Action Start pada Modul Apache dan Modul MySQL

|                                                                                                    | P Control Pan                                                                            | el v3.2.4 [Cor                                                                                                    | npiled: Jun 5th 20                                                                                                    | 19]                                |       |        | _    |         | ×      |
|----------------------------------------------------------------------------------------------------|------------------------------------------------------------------------------------------|----------------------------------------------------------------------------------------------------|----------------------------------------------------------------------------------------------------|------------------------------------|-------|--------|------|---------|--------|
| ខា                                                                                                    | XAN                                                                                      | IPP Contr                                                                                                    | ol Panel v3                                                                                                    | .2.4                               |       |        |      | 🥜 Ca    | onfig  |
| Modules<br>Service                                                                                       | Module                                                                                   | PID(s)                                                                                                    | Port(s)                                                                                                    | Actions                            |       |        |      | 🛛 🙆 Ne  | tstat  |
|                                                                                                    | Apache                                                                                   | 13748<br>10320                                                                                                    | 80, 443                                                                                                    | Stop                               | Admin | Config | Logs | 🗾 🔤 S   | hell   |
|                                                                                                    | MySQL                                                                                    | 12808                                                                                                    | 3306                                                                                                    | Stop                               | Admin | Config | Logs | 📔 Exp   | olorer |
|                                                                                                    | FileZilla                                                                                |                                                                                                    |                                                                                                    | Start                              | Admin | Config | Logs | 🚽 🛃 Ser | vices  |
|                                                                                                    | Mercury                                                                                  |                                                                                                    |                                                                                                    | Start                              | Admin | Config | Logs | O H     | lelp   |
|                                                                                                    | Tomcat                                                                                   |                                                                                                    |                                                                                                    | Start                              | Admin | Config | Logs |         | λuit   |
| 11:11:29<br>11:11:29<br>11:11:29<br>11:11:29<br>11:11:29<br>11:32:38<br>11:32:38<br>11:32:42<br>11:32:42 | AM [main]<br>AM [main]<br>AM [main]<br>AM [Apach<br>AM [Apach<br>AM [Apach<br>AM [mysql] | All prerequent<br>Initializing<br>Starting C<br>Control Pa<br>e] Attempting<br>e] Status cha<br>Attempting<br>Status cha | uisites found<br>Modules<br>heck-Timer<br>anel Ready<br>g to start Apache<br>ange detected: ri<br>g to start MySQI<br>ange detected: ri | e app<br>unning<br>_ app<br>unning |       |        |      |         | <      |
|                                                                                                    |                                                                                          |                                                                                                    |                                                                                                    |                                    |       |        |      |         |        |

Gambar 9.11. Mengaktifkan service Apache dan MySQL

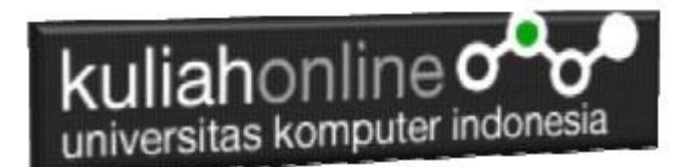

## 9.4. Menjalankan phpMyAdmin

Ketika anda ingin menjalankan phpMyAdmin langkah pertama adalah:

a. Buka browser, kemudian pada kotak Address, ketikan: http://localhost/phpmyadmin

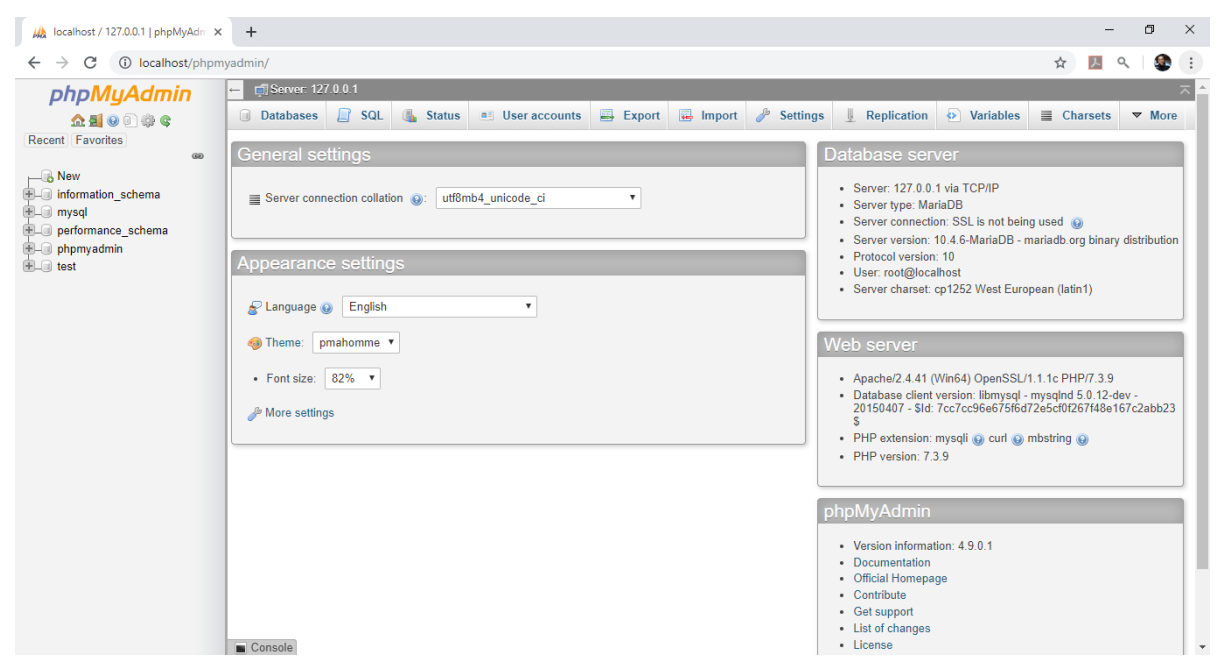

Gambar 9.12. Jendela phpMyAdmin

b. Untuk membuat database baru, Click New, pada kotak Create Database, masukan nama database yang akan dibuat, kemudian Click tombol Create

| Iocalhost / 127.0.0.1   phpMyAdm ×                   | +                                                                                                    |       |       |      |     |
|------------------------------------------------------|----------------------------------------------------------------------------------------------------|-------|-------|------|-----|
| ↔ → C ③ localhost/phpmy                              | admin/server_databases.php?server=1                                                                                                    | ☆     | ۹     |      | ) : |
| hor My Admin     A 1 0 0 0 0 0 0 0 0 0 0 0 0 0 0 0 0 | Image: International provided international provided international provided provided provided international provided internation | Chars | ets . | ▼ Ma | re  |
|                                                      | Check all With selected: Drop  Note: Enabling the database statistics here might cause heavy traffic between the web server and the MySQL server.  Enable statistics  Console                                                                                                    |       | 8:4   | PM   |     |

Gambar 9.13.Membuat database

c. Jika Database "Belajar" berhasil dibuat, maka pada jendela phpMyadmin sebelah kiri akan ditampilkan hasil seperti berikut"

| S* UNIKOW Kullah Unline :: E-Learn                        | ×   🌚 sistem ini | iormasi Akademi | K-UNIX MA        | ocamost / 127.0. | 0.17 belajar   pri 🖌 | ·        |              |            |                       |              | ы л.   |
|-----------------------------------------------------------|------------------|-----------------|------------------|------------------|----------------------|----------|--------------|------------|-----------------------|--------------|--------|
| $\leftrightarrow$ $\rightarrow$ C $\triangle$ (i) localho | st/phpmyadmin/dł | b_structure.ph  | p?server=1&db=   | belajar          |                      |          |              |            | Q 7                   | <u>۲</u> ۸ ۹ | 🗯 🌒 E  |
| phpMyAdmin                                                | ← 📑 Server: 1    | 27.0.0.1 » 🏢    | Database: belaja | ır               |                      |          |              |            |                       |              | * ×    |
| 🗘 🗐 Θ 🗊 🌼 😋                                               | M Structure      | SQL             | 🔍 Search         | Query            | 📑 Export             | 🔛 Import | 🥜 Operations | Privileges | 🛞 Routines            | 🕙 Events     | ▼ More |
| Recent Favorites                                          | A No tables f    | ound in datab   | ase              |                  |                      |          |              |            |                       |              |        |
| - Rew                                                     |                  |                 |                  |                  |                      |          |              |            |                       |              |        |
| - belajar                                                 | Create ta        | ble             |                  |                  |                      |          |              |            |                       |              |        |
| + belajar3                                                | Name:            |                 |                  | Number           | of columns: 4        |          |              |            |                       |              |        |
| • information_schema                                      |                  |                 |                  |                  |                      |          |              |            |                       |              |        |
| Iaundry     Iaundry                                       |                  |                 |                  |                  |                      |          |              |            |                       |              | Go     |
| ■ mysql                                                   |                  |                 |                  |                  |                      |          |              |            |                       |              |        |
| +                                                         |                  |                 |                  |                  |                      |          |              |            |                       |              | -      |
| +                                                         |                  |                 |                  |                  |                      |          |              |            |                       |              |        |
| 🖶 📑 taryana                                               |                  |                 |                  |                  |                      |          |              |            |                       |              |        |
| + test                                                    |                  |                 |                  |                  |                      |          |              |            |                       |              |        |
|                                                           |                  |                 |                  |                  |                      |          |              |            |                       |              |        |
|                                                           |                  |                 |                  |                  |                      |          |              |            |                       |              |        |
|                                                           |                  |                 |                  |                  |                      |          |              |            |                       |              |        |
|                                                           |                  |                 |                  |                  |                      |          |              |            |                       |              |        |
|                                                           |                  |                 |                  |                  |                      |          |              |            |                       |              |        |
|                                                           |                  |                 |                  |                  |                      |          |              |            |                       |              |        |
|                                                           |                  |                 |                  |                  |                      |          |              |            |                       |              |        |
|                                                           | Console          |                 |                  | -                |                      |          |              |            |                       |              | 10 AM  |
| ⊥ µ Type here to search                                   |                  | C               | ) 🗄 🗧            |                  | z 🗖 🤇                | / //     | <b>a 📓 🔛</b> |            | ^ 197 <i>(i</i> , 19) | ENG 9/2      | 9/2020 |
|                                                           |                  |                 |                  |                  |                      |          |              |            |                       |              |        |

Gambar 9.14. Database "belajar" berhasil dibuat

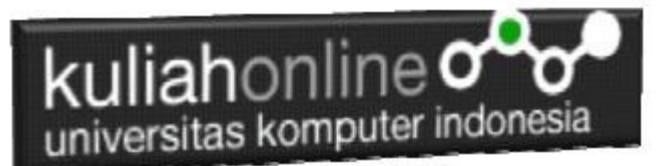

#### LATIHAN

Pada latihan ini akan dibuat sebuah tabel yang berisi data-data siswa, adapun datanya adalah sebagai berikut:

### Nama Tabel:SISWA

| NIM      | NAMA         | ALAMAT            | KOTA    | HP          |
|----------|--------------|-------------------|---------|-------------|
| 10120001 | GUNADI       | JLN.MERDEKA 12    | BANDUNG | 0811111111  |
| 10120002 | SARI KARTIKA | JLN.SETIABUDI 89  | BANDUNG | 0812222222  |
| 10120003 | DEWI PURNAMA | JLN.SARIJADI 76   | BANDUNG | 08133333333 |
| 10120004 | SONYA ERMINA | JLN.HEGARMANAH 23 | BANDUNG | 0814444444  |
| 10120005 | DAVIN KAREL  | JLN.CIWARUGA 76   | CIMAHI  | 08155555555 |

Langkah-langkah pembuatan tabel:

- 1. Click database "belajar"
- 2. Pada Jendela Create Table, tuliskan NameTable:**SISWA** dan Number of Columns:**5**, Click tombol **GO**

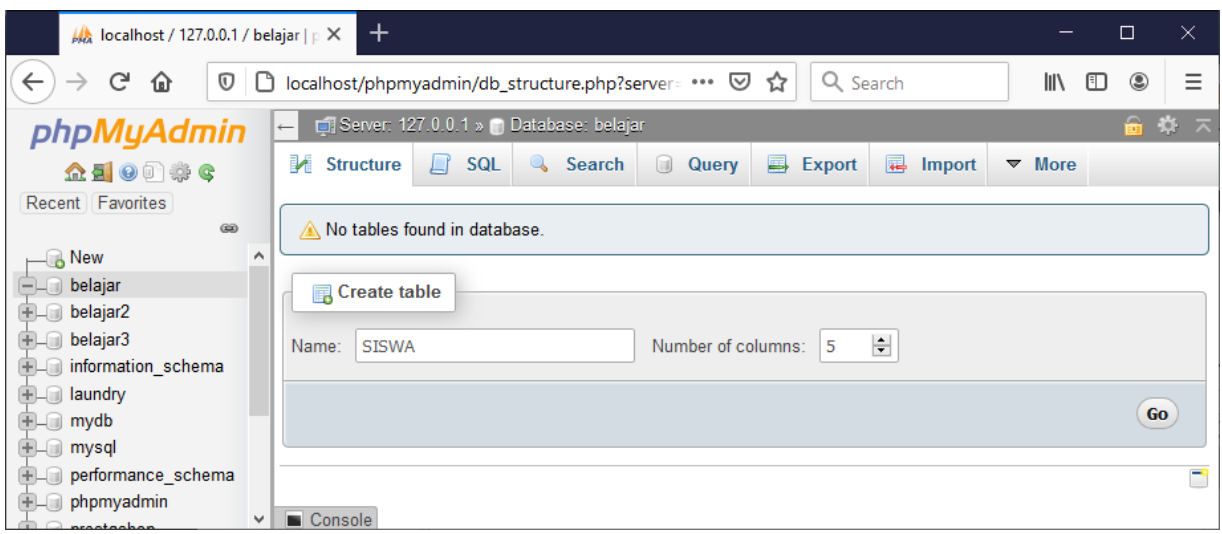

Gambar 9.15.Membuat Table SISWA

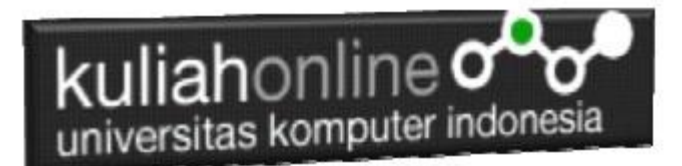

3. Kemudian akan ditampilkan Jendela seperti berikut:

| Table name:         SISWA           Name         Type @           2         NIME           Pox three Cettral Columes         VARCHAR           Pox three Cettral Columes         VARCHAR           Pox three Cettral Columes         VARCHAR           Pox three Cettral Columes         VARCHAR           Pox three Cettral Columes         VARCHAR           Pox three Cettral Columes         VARCHAR           Pox three Cettral Columes         VARCHAR           Pox three Cettral Columes         VARCHAR                                                                                                    | Add<br>Length Values •<br>R V 10<br>R V 20<br>R V 20                                                                                                    | Default      None     None | Collation  | Attributes | Null Index | Structure (<br>A.) Comments<br>IV V                                                                                                    | Virtuality | Move colu   |
|----------------------------------------------------------------------------------------------------|----------------------------------------------------------------------------------------------------|----------------------------|------------|------------|------------|----------------------------------------------------------------------------------------------------|------------|-------------|
| Name         Type           NIM         VARCHAR           Pot two Cettal Columes         VARCHAR           Pot two Cettal Columes         VARCHAR           Pot two Cettal Columes         VARCHAR           Pot two Cettal Columes         VARCHAR           Pot two Cettal Columes         VARCHAR           Pot two Cettal Columes         VARCHAR           Pot two Cettal Columes         VARCHAR           Pot two Cettal Columes         VARCHAR           Pot two Cettal Columes         VARCHAR           Pot two Cettal Columes         VARCHAR                                                                                                    | Length/Values         Image: Comparison of the comparison of the compa | None None None             | Collation  | Attributes | Nuli Index | A_I Comments                                                                                                    | Virtuality | Move colu   |
| INTER     INTER      INTER     INTER     INTER | R V 10<br>R V 30<br>R V 50<br>R V 20                                                                                                    | None None                  | ×          | V          | PRIMAF     |                                                                                                    |            | ×           |
| V NAMA VARCHAR VARCHAR<br>Pot the Cettal Colume<br>ALANAT VARCHAR<br>Pot the Cettal Column<br>Ref Column<br>Pot the Cettal Column<br>Pot the Cettal Column                                                                                                    | R V 30                                                                                                    | None                       | ×          | ×          | ✓ □ …      |                                                                                                    |            |             |
| ALAMAT VARCHAR<br>sho<br>sho<br>ko<br>ko<br>kota<br>kota<br>kota<br>kota<br>kota<br>kota<br>kota<br>kota<br>kota<br>kota<br>kota<br>kota<br>kota<br>kota<br>ko<br>ko<br>ko<br>ko<br>ko<br>ko<br>ko<br>ko<br>ko<br>ko                                                                                                    | R 🗸 50                                                                                                    | None                       | ~          |            |            |                                                                                                    |            | ~           |
| KOTA VARCHAR<br>Pick from Central Columns                                                                                                    | R 🗸 20                                                                                                    |                            |            | ~          | ✓ □        |                                                                                                    |            | ~           |
| HP                                                                                                    |                                                                                                    | None                       | Y          | Y          | v 🗆 …      | \[         \]     \[         \]     \[         \]     \[         \]     \[         \]     \[         \]     \[         \]     \[         \]     \[         \]     \[         \]     \[         \]     \[         \]     \[         \]     \[         \]     \[         \]     \[         \]     \[         \]     \[         \]     \[         \]     \[         \]     \[         \]     \[         \]     \[         \]     \[         \]     \[         \]     \[         \]     \[         \]     \[         \]     \[         \]     \[         \]     \[         \]     \[         \]     \[         \]     \[         \]     \[         \]     \[         \]     \[         \]     \[         \]     \[         \]     \[         \]     \[         \]     \[         \]     \[         \]     \[         \]     \[         \]     \[         \]     \[         \]     \[         \]     \[         \]     \[         \]     \[         \]     \[         \]     \[         \]     \[         \]     \[         \]     \[         \]     \[         \]     \[         \]     \[         \]     \[         \]     \[         \]     \[         \]     \[         \]     \[         \]     \[         \]     \[         \]     \[         \]     \[         \]     \[         \]     \[         \]     \[         \]     \[         \]     \[         \]     \[         \]     \[         \]     \[         \]     \[         \]     \[         \]     \[         \]     \[         \]     \[         \]     \[         \]     \[         \]     \[         \]     \[         \]     \[         \]     \[         \]     \[         \]     \[         \]     \[         \]     \[         \]     \[         \]     \[         \]     \[         \]     \[         \]     \[         \]     \[         \]     \[         \]     \[         \]     \[         \]     \[         \]     \[         \]     \[         \]     \[         \]     \[         \]     \[         \]     \[         \]     \[         \]     \[         \]     \[         \]     \[         \]     \[         \]     \[         \]     \[ |            | ~           |
| Plot from Central Columns                                                                                                    | R 🗸 12                                                                                                    | None                       | <b>v</b>   | ~          | v 🗆        | \[         \]     \[         \]     \[         \]     \[         \]     \[         \]     \[         \]     \[         \]     \[         \]     \[         \]     \[         \]     \[         \]     \[         \]     \[         \]     \[         \]     \[         \]     \[         \]     \[         \]     \[         \]     \[         \]     \[         \]     \[     \[         \]     \[         \]     \[         \]     \[         \]     \[         \]     \[         \]     \[         \]     \[         \]     \[         \]     \[         \]     \[         \]     \[         \]     \[         \]     \[         \]     \[         \]     \[         \]     \[         \]     \[         \]     \[         \]     \[         \]     \[         \]     \[         \]     \[         \]     \[         \]     \[         \]     \[         \]     \[         \]     \[         \]     \[         \]     \[         \]     \[         \]     \[         \]     \[         \]     \[         \]     \[         \]     \[         \]     \[         \]     \[         \]     \[         \]     \[         \]     \[         \]     \[         \]     \[         \]     \[         \]     \[         \]     \[         \]     \[         \]     \[         \]     \[         \]     \[         \]     \[         \]     \[         \]     \[         \]     \[         \]     \[         \]     \[         \]     \[         \]     \[         \]     \[         \]     \[         \]     \[         \]     \[         \]     \[         \]     \[         \]     \[         \]     \[         \]     \[         \]     \[         \]     \[         \]     \[         \]     \[         \]     \[         \]     \[         \]     \[         \]     \[         \]     \[         \]     \[         \]     \[         \]     \[         \]     \[         \]     \[         \]     \[         \]     \[         \]     \[         \]     \[         \]     \[         \]     \[         \]     \[         \]     \[         \]     \[         \]     \[         \]     \[         \]     \[         \] |            | ~           |
| Table comments:                                                                                                    | Collation:                                                                                                    |                            | Storage En | gine: 😡    |            |                                                                                                    |            |             |
| PARTITION definition:                                                                                                    | (Expression or column list                                                                                                    | ])                         |            |            |            |                                                                                                    |            | Preview SQL |

Gambar 9.16. Latihan Membuat Table SISWA

3.Perhatikan pada *Header Name, Type dan Length*, bagian ini diisi sesuai dengan yg ada di modul ini dulu, jika sudah selesai Click tombol **Save** di bagian Kanan Bawah

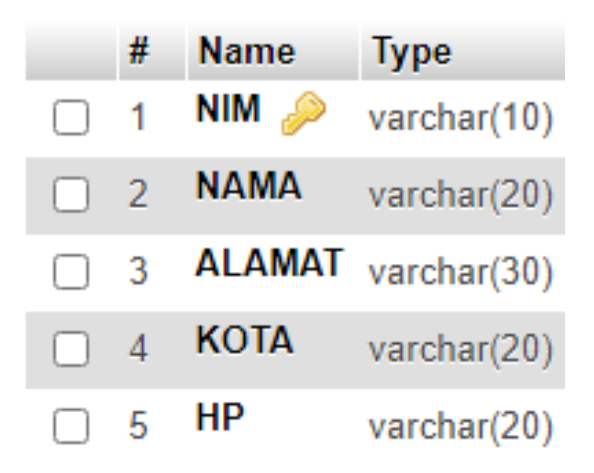

Gambar 9.16B.Struktur Tabel Siswa

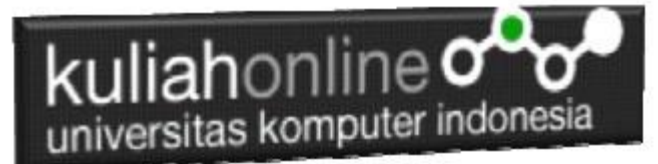

4. Selanjutnya jika berhasil akan ditampilkan jendela seperti berikut:

| MR localnost / 12/ | 27.00.17 belajar / s X                                                                                                    |                       |
|--------------------|----------------------------------------------------------------------------------------------------|-----------------------|
| (←) → (P')         | D localhost/phpmyadmin/db_structure.php?server=1&db=belajar&table=SISWA … ♡ ☆     Q Search                                         | II\ 🗉 🛎 Ξ             |
| phpMy/             | 🛌 🛤 Server: 127.0.0.1 » 🗑 Database: belajar » 🐻 Table: siswa                                                                       | ☆ ⊼ <sup>▲</sup>      |
| ☆ 🗐 😡 🗋            | 🔄 Browse 🖟 Structure 📳 SQL 🔍 Search 🧩 Insert 🚍 Export 🔜 Import 🖭 Privileges 🤌 Operations 💿 Tracking 🗯 Triggers                     |                       |
| Recent             | 🔀 Table structure 🛛 🖑 Relation view                                                                                                |                       |
| Favorites          |                                                                                                    |                       |
| 68                 | # Name Type Collation Attributes Null Default Comments Extra Action                                                                |                       |
|                    | □ 1 NIM 🤌 varchar(10) latin1_swedish_ci No None 🖉 Change 🤤 Drop 🔻 More                                                             |                       |
| E- belajar         | □ 2 NAMA varchar(30) latin1_swedish_ci No None 🖉 Change 😑 Drop 🔻 More                                                              |                       |
| + is siswa         | 🔄 3 ALAMAT varchar(50) latin1_swedish_ci No None 🥜 Change 👄 Drop 🤝 More                                                            |                       |
| ⊕_ belajar2        | □ 4 KOTA varchar(20) latin1_swedish_ci No None Change Opp    Very More                                                             |                       |
| 🕀 🗐 belajar3       | □ 5 HP varchar(12) latin1_swedish_ci No None 🖉 Change 🝚 Drop 🔻 More                                                                |                       |
| + informatio       |                                                                                                    |                       |
| + mydb             | 🚹 🗋 Check all 🦷 With selected: 📑 Browse 🥜 Change 👄 Drop 🤌 Primary 🗓 Unique 🖉 Index 📑 Fulltext 🎲 Add to central columns 👒 Remove fr | rom central columns   |
| 🕀 📄 mysql          | 🚔 Print 👼 Propose table structure 🕡 🐨 Track table 🍴 Move columns 🤌 Normalize                                                       |                       |
| + performar        | git Add 1 🔄 column(s) after HP 🗸 Go                                                                                                |                       |
| +_ prestashc       |                                                                                                    |                       |
| 🕀 📄 taryana        | Indexes 🕖                                                                                                    |                       |
| ⊕_⊜ test           | Action Keyname Type Unique Packed Column Cardinality Collation Null Comment                                                        |                       |
| + testtt           | PRIMARY BTREE Yes No NIM 0 A No                                                                                                    |                       |
| teria wp           | Create an index on 1 🔄 columns Go                                                                                                  |                       |
|                    | Partitions ()                                                                                                    |                       |
|                    |                                                                                                    |                       |
|                    | No partitioning defined!                                                                                                    |                       |
|                    | Console                                                                                                    | v                     |
| 🗄 🔎 Тур            | rpe here to search O 🛱 ڬ 🗾 🔁 👩 🔛 🧭 🙆 🔨 🔨 👘 🦚                                                                                       | ENG 9:52 AM 9/29/2020 |

Gambar 9.17. Table SISWA Berhasil di Buat

5.Untuk memasukan data, Click Menu Insert di sebelah Atas, selanjutnya akan ditampilkan jendela seperti berikut:

| Column | Туре        | Function | Null | Value          |
|--------|-------------|----------|------|----------------|
| NIM    | varchar(10) | ~        |      | 10120001       |
| NAMA   | varchar(30) | ~        |      | GUNADI         |
| ALAMAT | varchar(50) | ~        |      | JLN.MERDEKA 12 |
| KOTA   | varchar(20) | ~        |      | BANDUNG        |
| HP     | varchar(12) | ~        |      | 0811111111     |
|        |             |          |      | Go             |

Gambar 9.18.Memasukan Data Kedalam Tabel Siswa

6.Click Tombol GO, selanjutnya akan ditampilkan Jendela Berikut:

|   | ku             | liah<br>ersitas k                  | onlir                 | 1 e o<br>ter indo | nesia               |               |               |                  |                  |
|---|----------------|------------------------------------|-----------------------|-------------------|---------------------|---------------|---------------|------------------|------------------|
| * | – 📑 Server:    | 127.0.0.1 » 📄 Dat                  | abase: belaja         | ır » 📷 Table: sis | wa                  |               |               |                  |                  |
|   | Browse         | M Structure                        | 📄 SQL                 | 🔍 Search          | ∃e Insert           | 🖶 Export      | 🖶 Import      | Privileges       | 🤌 Operations     |
|   | V 1 row ins    | erted.<br>`siswa` (`NIM`           | , `NAMA`, `.          | ALAMAT`, `KOT.    | A`, `HP`) <u>VA</u> | LUES ('101200 | 01', 'GUNADI' | , 'JLN.MERDEKA 1 | 2', 'BANDUNG', ' |
| Ľ |                |                                    |                       |                   |                     |               |               |                  |                  |
|   | Run SQL g      | uery/queries on t                  | table belaja          | r.siswa: 🔞 🗕      |                     |               |               |                  |                  |
|   |                |                                    | ,                     |                   |                     |               |               |                  |                  |
|   | 1 INSE<br>'BAN | RT INTO `siswa`<br>DUNG', '0811111 | ('NIM', 'N<br>1111'); | AMA`, `ALAMAT     | `, `KOTA`, `        | HP') VALUES ( | '10120001', ' | GUNADI', 'JLN.ME | RDEKA 12',       |

Gambar 9.19. Informasi Data Berhasil di Tambahkan

7.Click Menu Browse, untuk menampilkan hasil berikut:

| 🗕 📑 Server: 127.0.0.1 » 🍘 Database: belajar » 📷 Table: siswa     |        |          |            |        |        |          |         |             |       |
|------------------------------------------------------------------|--------|----------|------------|--------|--------|----------|---------|-------------|-------|
| Browse                                                           | 🖌 St   | ructure  | 📄 SQL      | 🔍 Se   | arch   | i Insert | 📑 Expo  | ort 🗔 In    | nport |
|                                                                  |        |          |            |        |        |          |         |             |       |
| Showing rows 0 - 0 (1 total, Query took 0.0017 seconds.)         |        |          |            |        |        |          |         |             |       |
| SELECT * FROM `siswa`                                            |        |          |            |        |        |          |         |             |       |
|                                                                  |        |          |            |        |        |          |         |             |       |
| ☐ Show all   Number of rows: 25 ∨ Filter rows: Search this table |        |          |            |        |        |          |         |             |       |
| + Options                                                        |        |          |            |        |        |          |         |             |       |
| ←T→                                                              |        | $\nabla$ | NIM        | NAMA   | ALAMA  | ſ        | KOTA    | HP          |       |
| 🔲 🥜 Edit                                                         | 🕻 Сору | Delete   | e 10120001 | GUNADI | JLN.ME | RDEKA 12 | BANDUNG | 08111111111 |       |
| 🕇 🔄 Check all 🛛 With selected: 🥜 Edit 👫 Copy 🤤 Delete 📰 Export   |        |          |            |        |        |          |         |             |       |
| Gambar 9.20. Tampilan Jendela Browse                             |        |          |            |        |        |          |         |             |       |

8. Selanjutnya untuk memasukan Data Berikutnya, Ulangi langkah ke 5,6,7, sampai data masuk semuanya

| ←T→               | $\bigtriangledown$ | NIM        | NAMA              | ALAMAT            | KOTA    | HP          |
|-------------------|--------------------|------------|-------------------|-------------------|---------|-------------|
| 🔲 🥜 Edit 👫 Copy 🌘 | Delete             | 10120001   | GUNADI            | JLN.MERDEKA 12    | BANDUNG | 08111111111 |
| 🔲 🥜 Edit 👫 Copy 🌘 | 🔵 Delete           | 10120002   | SARI KARTIKA      | JLN.SETIABUDI 89  | BANDUNG | 08122222222 |
| 🗌 🥜 Edit 👫 Copy 🌘 | 🔵 Delete           | 10120003   | DEWI PURNAMA      | JLN.SARIJADI 76   | BANDUNG | 08133333333 |
| 🔲 🥜 Edit 👫 Copy 🌘 | 🔵 Delete           | 10120004   | SONYA ERMINA      | JLN.HEGARMANAH 23 | BANDUNG | 0814444444  |
| 🗌 🥜 Edit 👫 Copy 🌘 | 🔵 Delete           | 10120005   | DAVIN KAREL       | JLN.CIWARUGA 76   | CIMAHI  | 08155555555 |
| ↑ Check all       | With se            | elected: 🤞 | 🖉 Edit 🛛 🚡 🖬 Copy | 😑 Delete 🛛 🔜 Expo | ort     |             |

Gambar 9.21. Menampilkan Semua Data

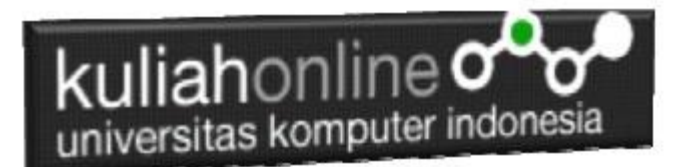

# TUGAS 9

Tambahkan Data Nama Sendiri, dan sedikitnya 2 Orang data Nama Teman kedalam Tabel Siswa di Atas. Jika Telah Masuk Kedalam Tabel Siswa, Screenshoot tampilan tersebut, kemudian Copy Paste kedalam Dokumen Microsoft Word, Simpan dengan Nama File: TUGAS-9-NIM-NAMA.DOCS, kemudian save As ke **format PDF** kemudian file tersebut upload kemenu Tugas di https://kuliahonline.unikom.ac.id

## BUKU REFERENSI:

e-Commerce Menggunakan PHP & MySQL, Taryana Suryana, Graha Ilmu, Jogyakarta,

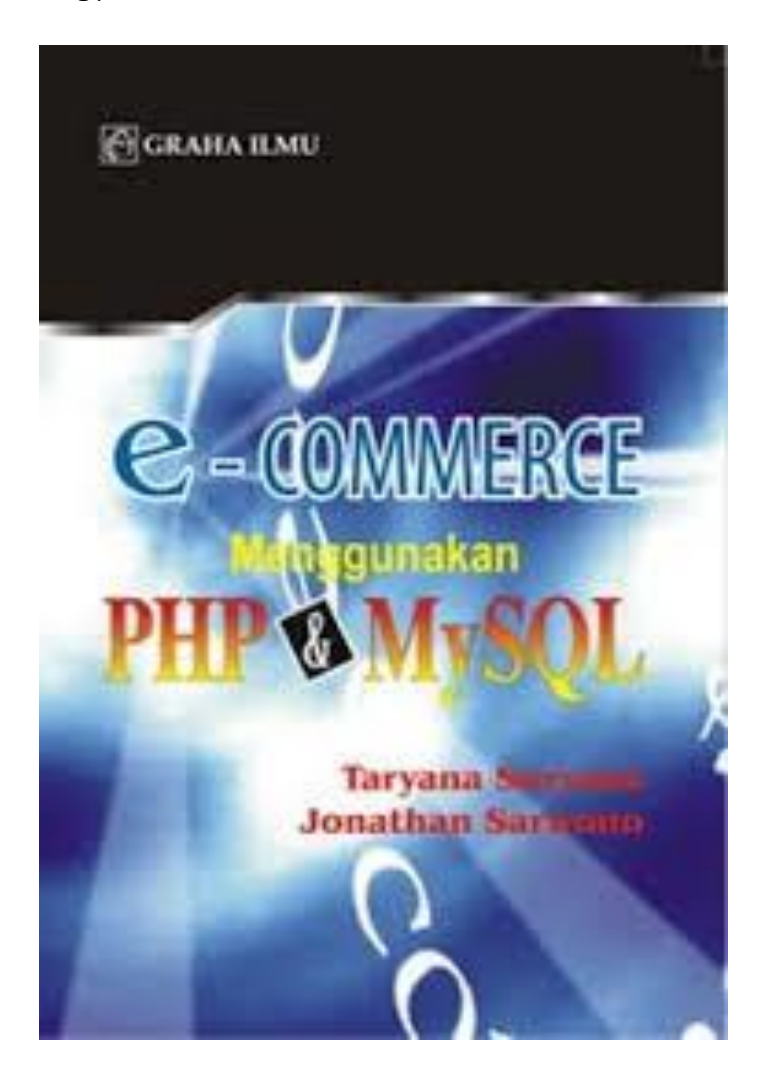